# Team Captains - Welcome to the new website.

The website is fairly intuitive to use. However, this guide will give you a few pointers to get you started.

To logon to the website simply start typing your name into the box at the top of the page and a list of names will appear. Select your name and follow the onscreen instructions to verify your account. As part of this the website will send you a txt message or email containing a code which you must enter onto the website to verify yourself. Once verified for all future logons you can use the password you entered during verification. If you have any problems logging on please email support@ludus-online.co.uk.

#### **Season Content Navigation**

The season content can be tailored either for your specific team or division. Select either 'view by club/team', 'view by division' or 'view by knockout' and select the appropriate option from the drop-down menus that appear.

#### **Note on Privacy**

To protect your contact details from being made public there is a privacy setting, see 'User Details' > 'My Details' > 'modify details' once logged on. If set to 'public' then your contact details along with your name will be made public. If set to 'league' then your contact details along with your name will only be shown to those who have logged onto the website themselves.

#### Logon

gue

| Harrogate & District Badminton Leag                                                                             |                                  |                      |                       |             |  |  |
|----------------------------------------------------------------------------------------------------|----------------------------------|----------------------|-----------------------|-------------|--|--|
| me:                                                                                                    |                                  |                      |                       |             |  |  |
| Home Winter 2014                                                                                                |                                  |                      |                       |             |  |  |
|                                                                                                    |                                  |                      |                       |             |  |  |
|                                                                                                    |                                  |                      |                       |             |  |  |
| <u>e</u>                                                                                                    |                                  |                      |                       |             |  |  |
|                                                                                                    | I adam ku dah baran I adam       |                      |                       |             |  |  |
| LEAGUE:                                                                                                    | view by club/team view           | Dy division          | DURNAMENT: VIEW by Kn | ockout      |  |  |
|                                                                                                    |                                  | Division 1           |                       |             |  |  |
|                                                                                                    |                                  |                      |                       |             |  |  |
| Fixtures & Results Cont                                                                                         | acts Locations                   |                      |                       |             |  |  |
|                                                                                                    |                                  |                      |                       |             |  |  |
|                                                                                                    |                                  |                      |                       |             |  |  |
| The second second second second second second second second second second second second second second second se |                                  |                      |                       |             |  |  |
|                                                                                                    |                                  |                      |                       |             |  |  |
| ( ⊥)                                                                                                    |                                  |                      |                       |             |  |  |
|                                                                                                    |                                  |                      |                       |             |  |  |
| Date Time                                                                                                    | Home Team                        | Points A             | way Team              | Match Card  |  |  |
| to be arranged                                                                                                  | Boroughbridge                    | 📦 v 📦                | Rossett 1             | match card  |  |  |
| to be arranged                                                                                                  | Dale Hall 1                      | 📦 v 📦                | Harrogate Racquets 2  | match card  |  |  |
| to be arranged                                                                                                  | Wensleydale                      | 📦 v 📦                | Harrogate Racquets 1  | match card  |  |  |
| to be arranged                                                                                                  | Harrogate Racquets 1             | 📦 v 📦                | Dale Hall 1           | match card  |  |  |
| to be arranged                                                                                                  | Harrogate Racquets 2             | 📦 v 📦                | Boroughbridge         | match card  |  |  |
| to be arranged                                                                                                  | Rossett 1                        | 💗 v 💗                | Wensleydale           | match card  |  |  |
| to be arranged                                                                                                  | Rossett 1                        | 💙 v 💗                | Harrogate Racquets 2  | match card  |  |  |
| to be arranged                                                                                                  | Boroughbridge                    | 💙 v 💙                | Harrogate Racquets 1  | match card  |  |  |
| to be arranged                                                                                                  | Wensleydale                      | 🖤 v 🖤                | Dale Hall 1           | match card  |  |  |
| to be arranged                                                                                                  | Dale Hall 1                      | 🔰 v 🎁                | Boroughbridge         | match card  |  |  |
| to be arranged                                                                                                  | Harrogate Racquets 1             |                      | Rossett 1             | match card  |  |  |
| to be arranged                                                                                                  | Harrogate Racquets 2             | 🔰 v 📦                | Wensleydale           | match card  |  |  |
| to be arranged                                                                                                  | Harrogate Racquets 2             |                      | Harrogate Racquets 1  | match card  |  |  |
| to be arranged                                                                                                  | Rossett 1                        | 🔰 v 🌍                | Dale Hall 1           | match card  |  |  |
| Key:                                                                                                    |                                  |                      |                       |             |  |  |
| - Fixture is in the future,                                                                                     | result is not yet required.      |                      | 🗇 - Res               | ult Points  |  |  |
| - Result was due more th                                                                                        | an 7 days ago.                   |                      | 😯 - Res               | ult Sets    |  |  |
| - Result is now due.                                                                                            |                                  |                      | 🕤 - Res               | ult Players |  |  |
| - Result has been receive                                                                                       | d.                               |                      |                       |             |  |  |
| P = Match Postponed, R = Re-                                                                                    | arranged Match, xRC = x Number o | f Rubber Conceded, 1 | MC = Match Conceded   |             |  |  |
|                                                                                                    |                                  |                      |                       |             |  |  |

### Harrogate & District Badminton League

#### Navigation

The tabs along the top of the page give you a simple way of navigating around. The number of tabs and the tab text will change depending on what is currently setup on the website and whether you are logged on or not.

#### Season Content

The season content will change as the season evolves. The tabs along the top allow you to navigate around the content currently available.

#### Note on Results

Results can be entered directly onto the website by team captains, see next page. Results can be entered in three phases, 'Points', 'Games' and 'Players'. Points are the highest level and are used to generate the league table. Games are the next level down and are used to determine the league table positions if two teams have the same number of points.

2

4

## **Team Captains - Results entry.** Results entry is fairly intuitive to use. However, this guide will give you a few pointers to get you started.

#### **My Team Results**

Your team name and abbreviated division name will be listed on the left hand side under which there are two options, 'League Results' (preselected) and 'League Players'. If you were the team contact for multiple teams then all your teams would be listed here and you would need to select the appropriate team from the list.

Results can be entered by either team captain, club captain, the results secretary and league administrator. The results secretary or league administrator. the results. However, if the team captain enters the result this is automatically recorded by their team. Whilst only one team captain needs to enter the result the opposing team captain needs to verify the result by logging onto the website, clicking the 'match card' button. If the opposing team captain doesn't agree with the content of the match card then they can change it. However, this will remove the original teams indication of result submission and the original team captain will have the verify that the changes made by the opposing team captain are correct. The original team captain will be notified by email of the changes.

## Harrogate & District Badminton League

on Stockton logged in @ 22:11:28 21-11-2014 logoff

|                 | Winter 2014          |                                       |                     |                        |
|-----------------|----------------------|---------------------------------------|---------------------|------------------------|
| WITHSHAW - [D2] |                      |                                       |                     |                        |
| gue Results     | INSTRUCTIONS: To ent | er or verify a result please click th | ne 'Match Card' but | ton next to the relave |
| jue Players     | Beckwithshaw - Fix   | ctures & Results:                     |                     |                        |
|                 | Date Time            | Home Team                             | Points              | Away Team              |
|                 | to be arranged       | Beckwithshaw                          | 👘 v 👘               | Ripon Nomad            |
|                 | to be arranged       | Knaresborough Aspin                   | 👘 v 👘               | Beckwithsha            |
|                 | to be arranged       | Beckwithshaw                          | 👘 v 👘               | Firs                   |
|                 | to be arranged       | Dale Hall 2                           | 👘 v 👘               | Beckwithsha            |
|                 | to be arranged       | St Mary's                             | 🕈 v 🎓               | Beckwithsha            |
|                 | to be arranged       | Ripon Nomads 1                        | 👘 v 👘               | Beckwithsha            |
|                 | to be arranged       | Beckwithshaw                          | 📦 v 📦               | Knaresborough          |
|                 | to be arranged       | Firs                                  | 👘 v 👘               | Beckwithsha            |
|                 | to be arranged       | Beckwithshaw                          | 👘 v 👘               | Dale Hall              |
|                 | to be arranged       | Beckwithshaw                          | 🔷 v 😭               | St Mary's              |
|                 | Key:                 |                                       |                     |                        |
|                 | - Fixture is in th   | e future, result is not yet re        | quired.             |                        |
|                 | - Result was du      | e more than 7 days ago.               |                     |                        |
|                 | - Result is now      | due.                                  |                     |                        |
|                 | - Result has bee     | en received.                          |                     |                        |
|                 | P = Match Postponed  | , R = Re-arranged Match, x            | RC = x Number       | of Rubber Conced       |
|                 |                      |                                       |                     |                        |
|                 |                      |                                       |                     |                        |

#### Note on Results Entry

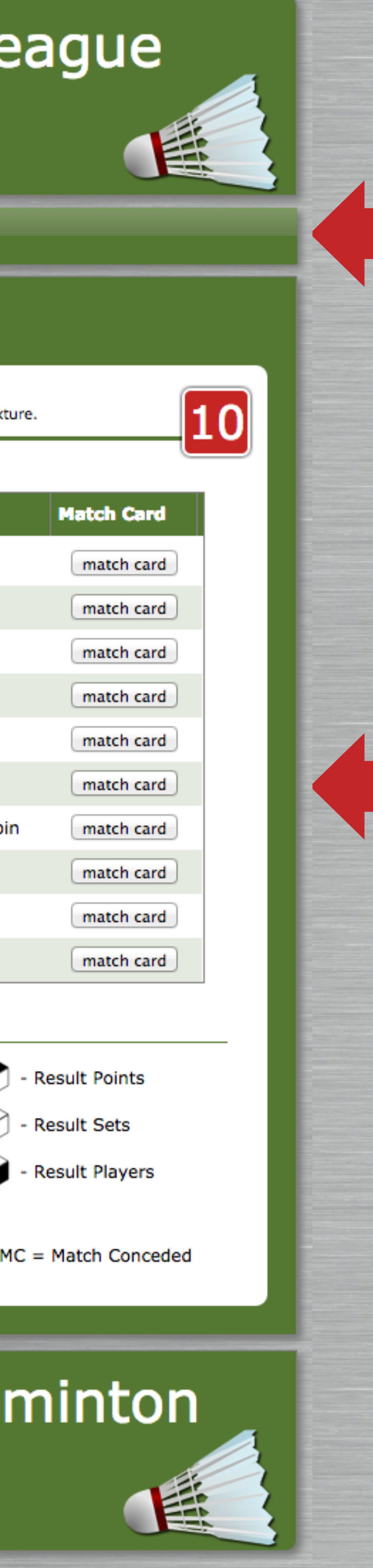

### Navigation

After logging on to the website you will find two extra tabs. 'My Team' and 'User Details'. Select 'My Team'.

**Note:** 'User Details' is where you can update your details including changing your password.

#### Match Card

To open the match card, in order to enter the result, click the 'match card' button next to the appropriate fixture. This will overlay the webpage with the blank match card, see next page.

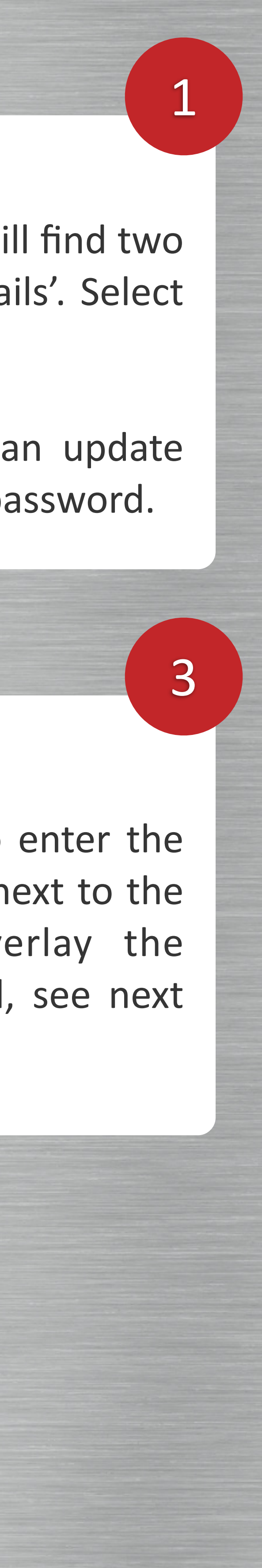

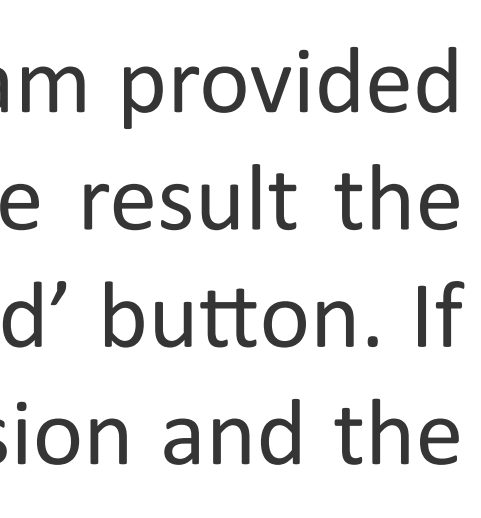

# **Team Captains - Completing the match card.**

Instructions Read the instructions for more details.

#### Game Points

Fill in the game points score, winning team's score first, and indicate the winner for each rubber.

4

#### Match Status

Complete the match status to indicate the status of the match.

**Note:** if the match was postponed then this can be indicate here and a rearranged date entered.

### 6

button.

Completing the match card is fairly intuitive to use. However, this guide will give you a few pointers to get you started.

INSTRUCTIONS: Please complete the match card below, including selecting the match status, before clicking the 'submit match card' button completed by the opposing team and you agree that the content is correct you can verify the match card by clicking 'submit match card'. If you disagree with the content then make the changes required before clicking 'submit match card'. \*3rd Mixed: Division: Division 2 Fixture: Beckwithshaw v Ripon Nomads 1 Score: conceded Date: 18th + Nov + 19:30 + Game 1: Away Team: Ripon Nomads 1 Home Team: Beckwithshaw Game 2: Lady 1: select player name. Lady 1: select player name... Game 3 Lady 2: select player name... Lady 2: select player name .. Winner: Lady 3: select player name .. Lady 3: select player name... select winning team... \$ Man 1: select player name.. Man 1: select player name... Man 2: select player name... Man 2: select player name.. Players: Man 3: select player name.. Man 3: select player name... Lady 3 & Man 3 v Lady 3 & Man 2nd Ladies: 1st Ladies: 1st Mens: Score: conceded Score: Score: conceded conceded Game 1: Game 1: Game 1: Game 2: Game 2: Game 2: Game 3: Game 3: Game 3: Winner: Winner Winner: select winning team... \$ select winning team... \$ select winning team... \$ Players: Players: Players: Man 1 & Man 3 v Man 1 & Man 3 Lady 2 & Lady 3 v Lady 2 & Lady Lady 1 & Lady 3 v Lady 1 & Lady 3 1st Mixed (reversed): 1st Mixed: 2nd Mixed: conceded conceded Score: Score: Score: conceded Game 1: Game 1: Game 1: Game 2: Game 2: Game 2: Game 3: Game 3: Game 3: Winner Winner: Winner: select winning team... \$ select winning team... \$ select winning team... \$ Players: Players: Players: Lady 2 & Man 2 v Lady 2 & Man 2 | Lady 1 & Man 1 v Lady 2 & Man Lady 1 & Man 1 v Lady 1 & Man 1 Verification Points Players Sets Home Team V Away Team \* - Lady & Man playing both level doubles play 3rd Mixed - enter match date only not all rubbers played match completed Rearranged date: 25th + Nov + 19:30 + or 🗹 match unfinished / postponed match void submit match card

**Submit Match Card** 

Once complete click the 'submit match card'

#### Match Result

Select the Winning/Losing team, or fill in the rest of the match card and let this box be automatically filled in for you.

#### Points

Enter the points, winning team's score first, or fill in the rest of the match card and let this box be automatically filled in for you.

| ard by cherting bubline match card . |                                 |  |  |  |  |
|--------------------------------------|---------------------------------|--|--|--|--|
|                                      | Match Results:                  |  |  |  |  |
|                                      |                                 |  |  |  |  |
|                                      | select winning team \$          |  |  |  |  |
| )                                    | beat                            |  |  |  |  |
| •                                    | select losing team \$           |  |  |  |  |
|                                      | points to                       |  |  |  |  |
| ที่                                  | rubbers to                      |  |  |  |  |
| E I                                  | games to                        |  |  |  |  |
| -                                    | points to                       |  |  |  |  |
|                                      | 2nd Mens:                       |  |  |  |  |
| D                                    | Score: conceded                 |  |  |  |  |
|                                      | Game 1: -                       |  |  |  |  |
|                                      | Game 2: -                       |  |  |  |  |
|                                      | Game 3: -                       |  |  |  |  |
|                                      | Winner:                         |  |  |  |  |
|                                      | select winning team \$          |  |  |  |  |
|                                      | Players:                        |  |  |  |  |
| 3                                    | Man 2 & Man 3 v Man 2 & Man 3   |  |  |  |  |
|                                      | 2nd Mixed (reversed):           |  |  |  |  |
|                                      | Score: conceded                 |  |  |  |  |
|                                      | Game 1: -                       |  |  |  |  |
|                                      | Game 2: -                       |  |  |  |  |
|                                      | Game 3: -                       |  |  |  |  |
|                                      | Winner:                         |  |  |  |  |
|                                      | select winning team +           |  |  |  |  |
| _                                    |                                 |  |  |  |  |
|                                      | Players:                        |  |  |  |  |
| 2                                    | Lady 2 & Man 2 v Lady 1 & Man 1 |  |  |  |  |
|                                      |                                 |  |  |  |  |
|                                      |                                 |  |  |  |  |
|                                      |                                 |  |  |  |  |
|                                      |                                 |  |  |  |  |
|                                      |                                 |  |  |  |  |
|                                      |                                 |  |  |  |  |
|                                      |                                 |  |  |  |  |
|                                      | Inknown                         |  |  |  |  |
| un                                   | Inknown                         |  |  |  |  |
|                                      |                                 |  |  |  |  |

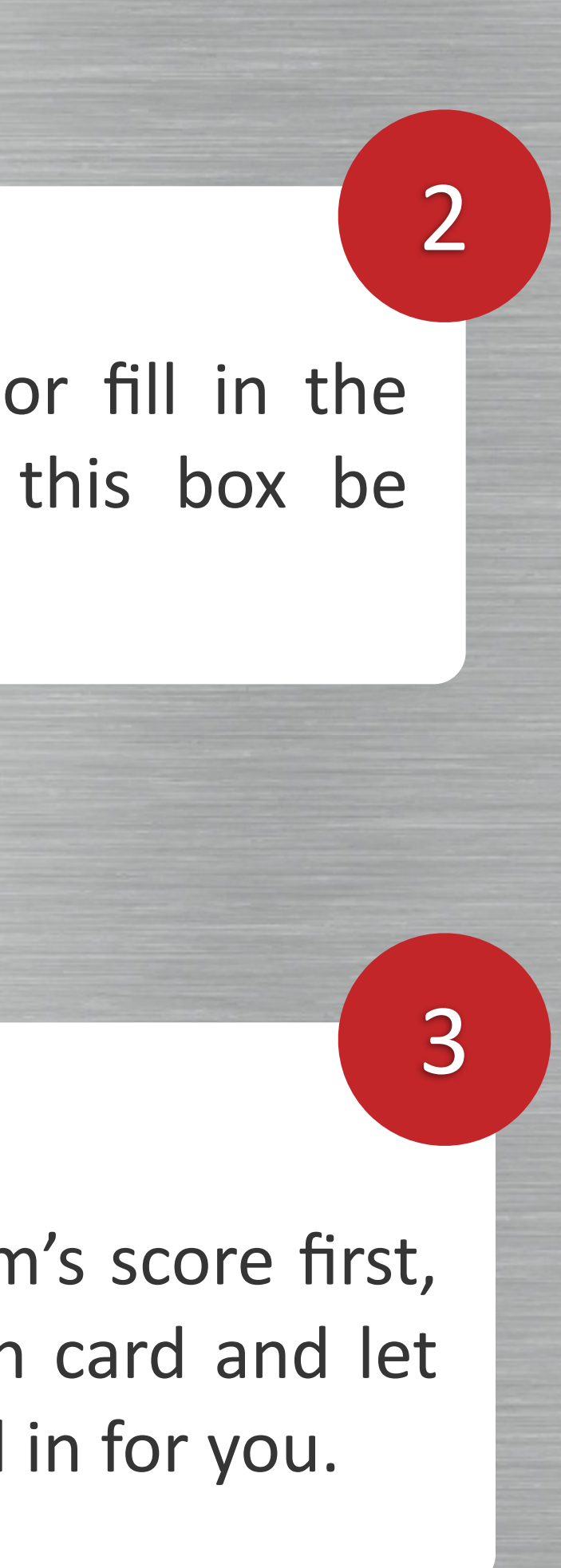